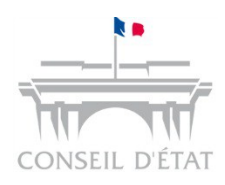

# Présentation du paramétrage Télérecours

A destination des acteurs éligibles

Support Paramétrage Télérecours

1

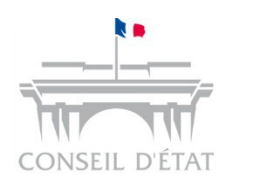

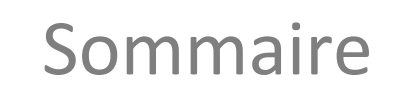

2 Comment paramétrer son application ?

3 Gestion des alertes courriels

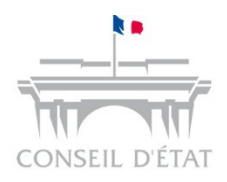

- Le site d'informations Télérecours contient les manuels utilisateurs, fiches mémo et didactitiels permettant de prendre en main Télérecours
- Site accessible depuis l'URL  $\rightarrow$  <u>http://www.telerecours.fr</u>

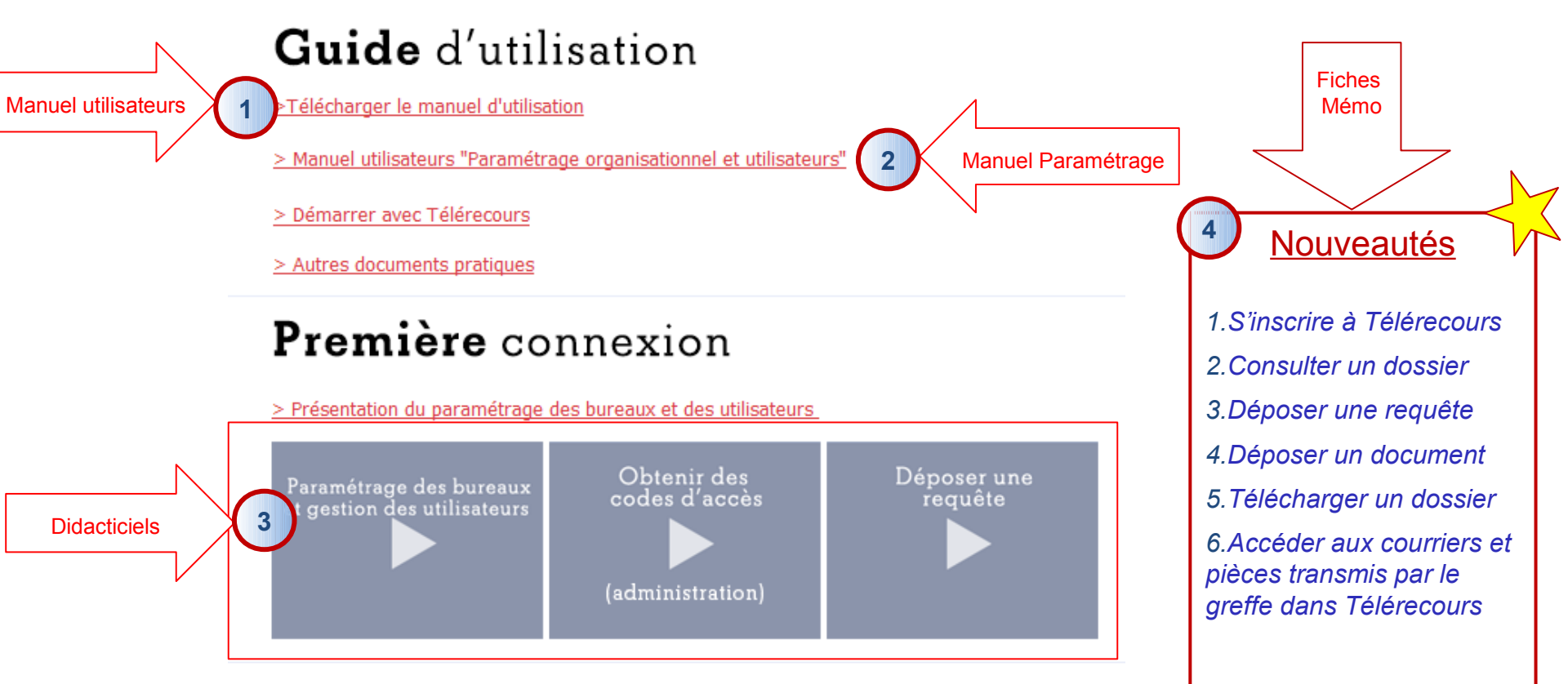

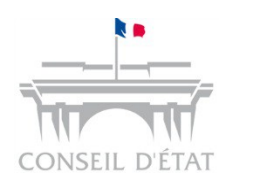

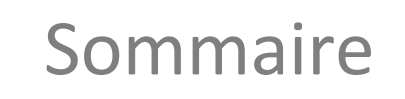

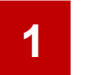

**2** Comment paramétrer son application ?

3 Gestion des alertes courriels

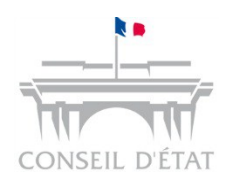

Avant de s'inscrire : intégrer les procédures dématérialisées dans son organisation de travail

### Avant de s'inscrire :

- Il est recommandé de partir d'une analyse rapide du processus métier existant
  - Définir les rôles de chacun au sein de ou des entités d'un cabinet d'avocat ou d'une administration
- La présentation des options de paramétrage offertes par l'application permettra aux acteurs externes de transposer leur organisation avec :
  - La création de bureaux
  - La création et l'habilitation des utilisateurs de l'entité

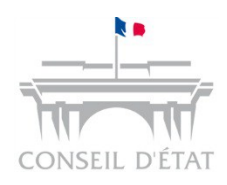

# Identification des acteurs Télérecours

L'identification d'un acteur en tant que personne physique ou personne morale a une incidence sur le profil attribué à l'utilisateur nouvellement inscrit

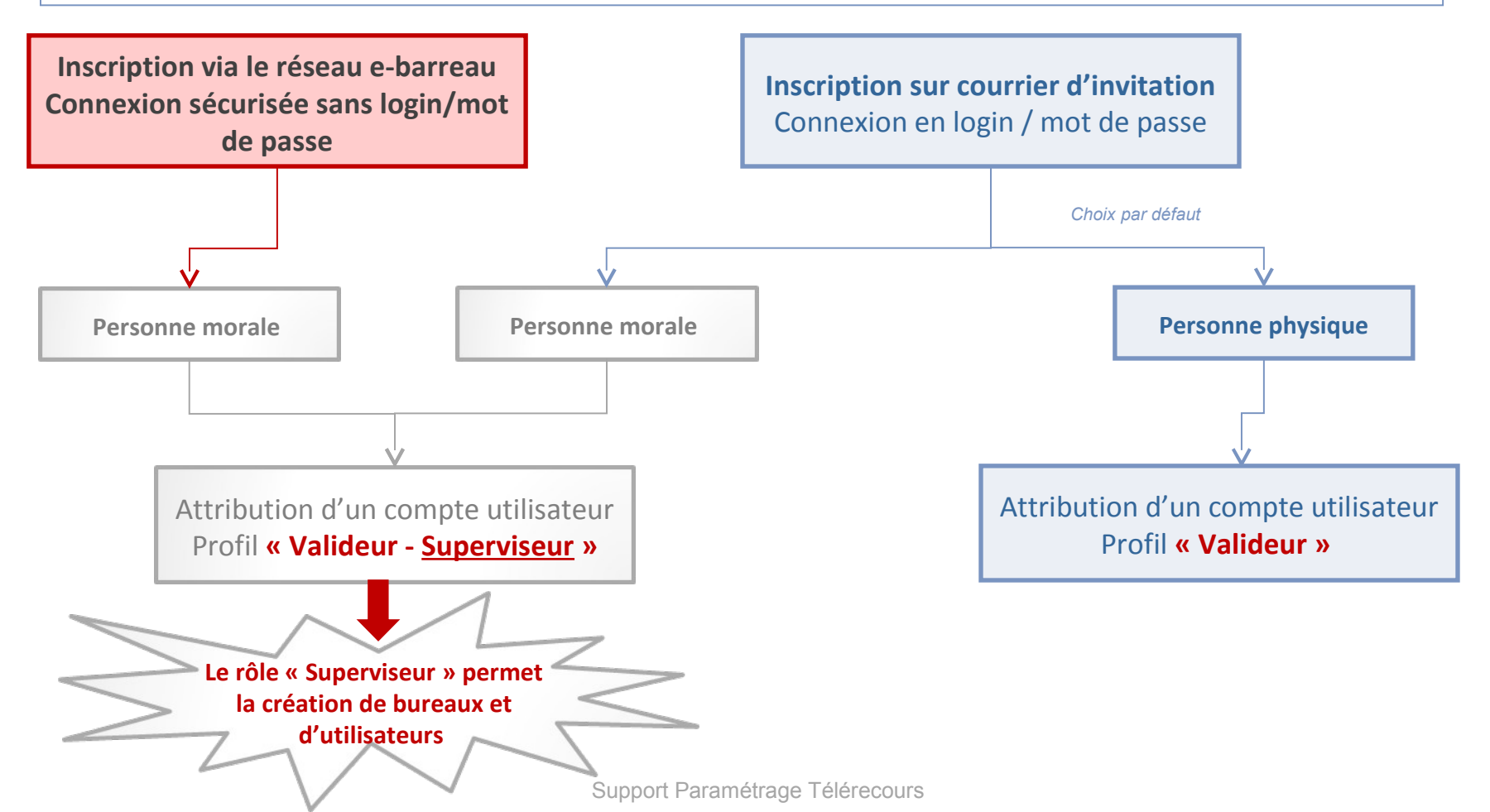

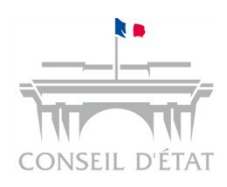

### Que permet le rôle de « Superviseur » ?

Le rôle de « Superviseur » permet de paramétrer l'application :

- Traduire son organisation de travail dans l'application Télérecours par la création de bureaux :
  - Cela permet de définir des sous-portefeuilles de dossiers afin de cloisonner l'accès aux dossiers.
- Créer et habiliter des utilisateurs dans Télérecours :
  - Pour définir "qui fait quoi" via l'attribution d'un profil utilisateur

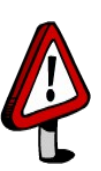

Dès l'inscription finalisée, Télérecours est utilisable pour vos communications avec les juridictions sans avoir préalablement procédé à la création de bureau ou d'utilisateur
 → Ce n'est pas un pré-requis pour utiliser l'application

Dans ce cas, une seule personne peut accéder à l'application : **le possesseur de la clef RPVA** ayant servi à l'inscription ou **le titulaire des codes d'accès initiaux** 

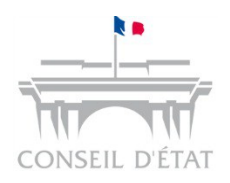

## Accéder à Télérecours (1/2)

Premier écran suite à la connexion à Télérecours :

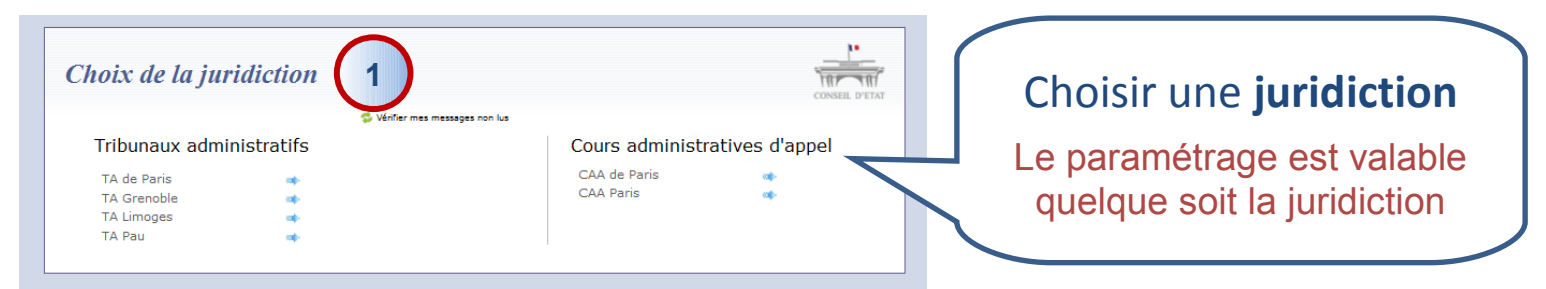

Accéder à la page d'accueil de Télérecours puis au menu du superviseur :

| Cabinet B   | OUCHENY1 (valide                                                                      | ales                                                                                                |                        |                            |                                 |  |  |  |  |
|-------------|---------------------------------------------------------------------------------------|----------------------------------------------------------------------------------------------------|------------------------|----------------------------|---------------------------------|--|--|--|--|
| Télél       | TéléRecours - Tribunal administratif de Paris 👆 Changer de initiation                 |                                                                                                    |                        |                            |                                 |  |  |  |  |
| n Vos 🛙     | Vos Dossiers @ Requêtes @ Documents Messages 2 Afficher le menu Superviseur Le profil |                                                                                                    |                        |                            |                                 |  |  |  |  |
| 🧠 Reche     | erche : Nº dossier/                                                                   | Nom En cours 💌 🗇 Dossiers Télérecou                                                                 | rs seuls Recilicitener | Recherche avancée          | "Validour – Supervisour »       |  |  |  |  |
| 🛸 Actualise | r Dossier<br>Dossier                                                                  | s enrôlés : <u>Vous avez 1 dossier enrôlé</u><br>s en cours : <u>Vous avez 10 dossiers en cours</u> |                        | 1                          |                                 |  |  |  |  |
|             |                                                                                       |                                                                                                    |                        |                            | permet d'accéder au <b>menu</b> |  |  |  |  |
| 👔 Vos       | ; dossiers                                                                            |                                                                                                    |                        |                            |                                 |  |  |  |  |
| 🝸 Urg.      | N° dossier                                                                            | Etat de l'affaire                                                                                   | Date de l'état         | Requérant                  | « Supervisedi »                 |  |  |  |  |
|             | @1400062                                                                              | En cours d'instruction                                                                              | 23/01/2015             | Madame BROWNIES TOTO Carla | ADMIN06                         |  |  |  |  |
|             | @1400082                                                                              | Enregistré                                                                                          | 01/12/2014             | LA POSTE                   |                                 |  |  |  |  |
|             | @1400029                                                                              | En cours d'instruction                                                                              | 18/11/2014             | HAUDE                      | DIRECTK                         |  |  |  |  |
|             | @1400004                                                                              | Inscrit au rôle d'une audience                                                                      | 13/11/2014             | Monsieur PLUS              | AGENCE                          |  |  |  |  |

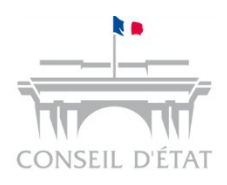

Accéder à Télérecours (2/2) → Menu Superviseur

### Page d'accueil du menu Superviseur :

| Cabinet BOUCHENY1 (superviseur)   Demière connexion : le 2<br>TéléRecours - Tribunal administration is changer de juridicion<br>Vos Dossiers Paramètres Acteur Sestion des Utilisateurs Bureaux<br>Recherche : N° dossier / Nom En cours Dossiers Télérecours seuls Recherche<br>Dossiers enrolés : Yours avez 1 dossier enrolé<br>Dossiers en cours : Yours avez 1 dossier en cours<br>Actualiser Dossiers en cours : Yours avez 1 dossier en cours |            |                                |                |                            |                                                                     |                                  |  |
|----------------------------------------------------------------------------------------------------|------------|--------------------------------|----------------|----------------------------|---------------------------------------------------------------------|----------------------------------|--|
| T Vo                                                                                                    | s dossiers |                                |                |                            |                                                                     | Actualiser la liste des dossiers |  |
| Vrg.                                                                                                    | N° dossier | Etat de l'affaire              | Date de l'état | Requérant                  | Défendeur                                                           | Bureau                           |  |
|                                                                                                    | @1400062   | En cours d'instruction         | 23/01/2015     | Madame BROWNIES TOTO Carla | ADMIN06                                                             |                                  |  |
|                                                                                                    | @1400082   | Enregistré                     | 01/12/2014     | LA POSTE                   |                                                                     |                                  |  |
|                                                                                                    | @1400029   | En cours d'instruction         | 18/11/2014     | HAUDE                      | DIRECTION REGIONALE DES FINANCES PUBLIQUES                          | Vince                            |  |
|                                                                                                    | @1400004   | Inscrit au rôle d'une audience | 13/11/2014     | Monsieur PLUS              | AGENCE NATIONALE DE SECURITE DU MEDICAMENT ET DES PRODUITS DE SANTE | test                             |  |
|                                                                                                    | @1300024   | En cours d'instruction         | 29/10/2014     | Messieurs TRUITE           | ACADEMIE DE PARIS                                                   | B1                               |  |
|                                                                                                    | @1400061   | Enregistré                     | 07/10/2014     | ππ                         |                                                                     |                                  |  |
|                                                                                                    | @1400085   | Enregistré                     | 31/07/2014     | Consorts RR                |                                                                     |                                  |  |
|                                                                                                    | @1400034   | Enregistré                     | 19/05/2014     | Madame ERRARE              |                                                                     | RH2                              |  |
|                                                                                                    | @1400080   | Enregistré                     | 28/04/2014     | Madame DDDD                |                                                                     |                                  |  |
|                                                                                                    | @1400063   | Enregistré                     | 21/02/2014     | Madame TUBULO              |                                                                     |                                  |  |

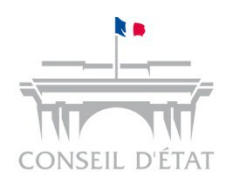

# Onglets « Bureaux » et « Gestion des utilisateurs » du menu Superviseur

- La création de bureau(x) permet d'orienter les dossiers du portefeuille général vers des sous-portefeuilles
- A partir de l'onglet « Bureau », le superviseur peut visualiser les bureaux créés et créer des bureaux

| Télé-Recours - Cour administrative d'appel de Paris Achanger de juridiction                                                                                                    |                                                                                                    |  |  |
|----------------------------------------------------------------------------------------------------|----------------------------------------------------------------------------------------------------|--|--|
| A Vos Dossiers Paramètres Acteur Gestion des Utilisateurs Bureaux                                                                                                    | Tohuna Administr<br>Our Administra JA                                                                                                    |  |  |
| Recherche: N <sup>ex</sup> dossier / Nom Tous Vous avez 1 dossier / Nom Courte ORGANISATION Cartouche de Cartouche de C | Bouton permettant de<br>créer des bureaux<br><i>Télé-Recours - Cour administrative d'appel de Paris</i> Changer de juridiction<br>Vos Dossiers<br>Paramètres Acteur Gestion des Utilisateurs<br>Recherche : <sup>N°</sup> dossier / Nom<br>Tous V Dossiers Télé-Recours seuls<br>Recherche : <sup>N°</sup> dossier e moléd<br>Dossiers en cours : <u>Vous avez 1 dossier en roléd</u><br>Dossiers en cours : <u>Vous avez 1 dossier en roléd</u><br>Dossiers en cours : <u>Vous avez 1 dossier en roléd</u><br>Dossiers en cours : <u>Vous avez 1 dossier en cours dont 1 Télérecours</u> |  |  |
| E Vos Bureaux         Nom court         Nom complet         Courriel(s)           1         B1         Bureau         bureau@ce.fr                                                                                                    | AJOUTER UN NOUVEAU BUREAU ()<br>Les champs possédant une * sont obligatoires                                                                                                    |  |  |
| Visualisation des bureaux créés                                                                                                    | Numéro I       Nom court" I       B1       Nom complet" I       Bureau       Adresse de messagerie" I       bureau@cc.fr                                                                                                    |  |  |
|                                                                                                    | 🗮 Enregistrer 🛛 🛠 Annuler                                                                                                    |  |  |

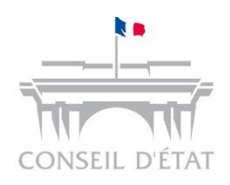

Onglets « Bureaux » et « Gestion des utilisateurs » du menu Superviseur

- Pour un cabinet souhaitant que chaque collaborateur dispose de ses propres dossiers, le superviseur créera un bureau par collaborateur
  - Il affectera un seul utilisateur à ce bureau : le collaborateur

**W**NB : il n'est pas nécessaire de créer des bureaux pour créer des utilisateurs :

- Le superviseur peut créer plusieurs utilisateurs et leur donner différents droits en fonction de profils proposés dans l'application
- En l'absence de bureaux, ils auront tous accès au portefeuille général de dossiers mais en fonction de leur profil, pourront ou non exécuter certaines tâches – Exemples :
  - Droit de déposer des documents dans Télérecours
  - Droit de préparer les requêtes et documents à déposer

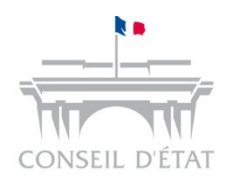

### Contenu d'une fiche utilisateur

### Un profil utilisateur est déterminé par :

### 🍰 AJOUTER UN UTILISATEUR

| Civilité *<br>Nom *<br>Prénom *<br>Adresse de messagerie * | Choisir une civilité      |   | Son identité                        |
|------------------------------------------------------------|---------------------------|---|-------------------------------------|
| Habilitation                                               | Saisie 💌                  |   | Son rôle                            |
| Acces superviseur                                          |                           |   |                                     |
| Bureau                                                     | Aodifier les bureaux      |   | Son périmètre                       |
| Accès à tous les dossiers affectés                         |                           |   |                                     |
| Accès à tous les dossiers non-affectés                     | V                         |   | Ses droits sur l'administration des |
| Affecter les dossiers                                      |                           | • | dossiers                            |
|                                                            | 📕 Enregistrer 🛛 🙆 Annuler |   | ·                                   |

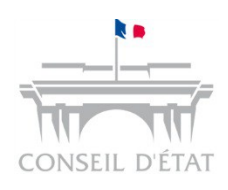

# Focus sur les fonctionnalités liées aux rôles

|                                       | Rôle         | Accès aux fonctionnalités                                                                                                    |  |
|---------------------------------------|--------------|----------------------------------------------------------------------------------------------------|--|
|                                       |              | - Préparation des requêtes et documents à déposer                                                                                                    |  |
|                                       |              | <ul> <li>Lecture des messages transmis par la juridiction (communication de<br/>pièces ou accusés de réception)</li> </ul>                                         |  |
| avec                                  | Saisie       | Consultation des dossiers et des pièces associées                                                                                                    |  |
|                                       | Subic        | - Gestion de ses préférences utilisateurs (mot de passe / adresses courriel)                                                                                       |  |
| init<br>ur »                          |              | - Téléchargement des pièces du dossier                                                                                                    |  |
| e rôle<br>ervise                      |              | - Accès à l'historique des opérations                                                                                                    |  |
| ler l<br>Supo                         |              | - Toutes les fonctions du rôle « Saisie »                                                                                                    |  |
| de «                                  | Valideur     | - Dépôt des requêtes et documents                                                                                                    |  |
| é de c<br>celui                       |              | Dépôt des requêtes et documents<br>Consultation des dossiers et des pièces associées<br>Gestion de ses préférences utilisateurs (mot de passe / adresses courriel) |  |
| sibilit                               | Consultation | - Gestion de ses préférences utilisateurs (mot de passe / adresses courriel)                                                                                       |  |
| Pos:                                  | Consultation | - Téléchargement des pièces du dossier                                                                                                    |  |
| - Accès à l'historique des opérations |              | - Accès à l'historique des opérations                                                                                                    |  |
|                                       | Superviseur  | - Gestion des préférences de la structure                                                                                                    |  |
|                                       |              | - Gestion des comptes utilisateurs                                                                                                    |  |

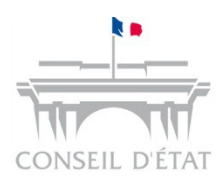

# Focus sur les droits liés à l'administration des dossiers

#### 邊 AJOUTER UN UTILISATEUR

| Civilité *                             | Choisir une civilité      |
|----------------------------------------|---------------------------|
| Nom *                                  |                           |
| Prénom *                               |                           |
| Adresse de messagerie *                |                           |
| Habilitation                           | Saisie                    |
| Accès superviseur                      |                           |
| Bureau                                 | Modifier les bureaux      |
| Accès à tous les dossiers affectés     |                           |
| Accès à tous les dossiers non-affectés |                           |
| Affecter les dossiers                  |                           |
|                                        | 🐷 Enregistrer 🛛 🔕 Annuler |

L'utilisateur qui a inscrit sa structure à Télérecours voit tous les dossiers du portefeuille général qu'ils soient affectés ou non à des bureaux :

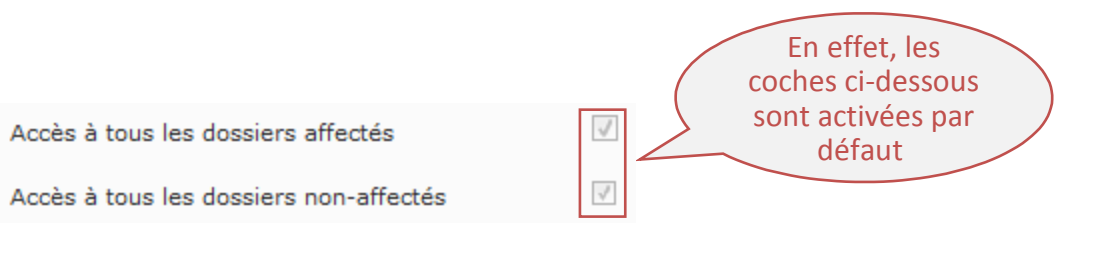

 Dans le cas d'une organisation en bureau(x), il est possible de limiter le périmètre d'accès d'un utilisateur en l'affectant à un ou plusieurs bureaux

→ Il ne verra que les dossiers affectés au(x) bureau(x) auquel(s) il est rattaché à condition d'avoir désactivé les coches suivantes :

| Accès à tous les dossiers affectés     | ces cases à cocher<br>pour limiter le       |
|----------------------------------------|---------------------------------------------|
| Accès à tous les dossiers non-affectés | périmètre d'accès de<br>l'utilisateur au(x) |
|                                        | bureau(x) uniquement                        |
|                                        |                                             |

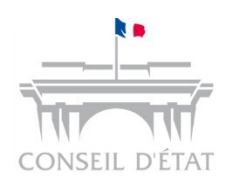

### Quelques exemples de profils possibles

- Je suis habilité à :
  - Déposer les requêtes
  - Affecter des dossiers dans des bureaux

### J'ai un profil « Valideur » -Rôle « Valideur » -Accès à tous les dossiers affectés et non affectés -Autorisation d'affecter les dossiers

- Je suis habilité à :
  - Préparer les requêtes et documents à déposer
  - Traiter les dossiers sur un périmètre restreint

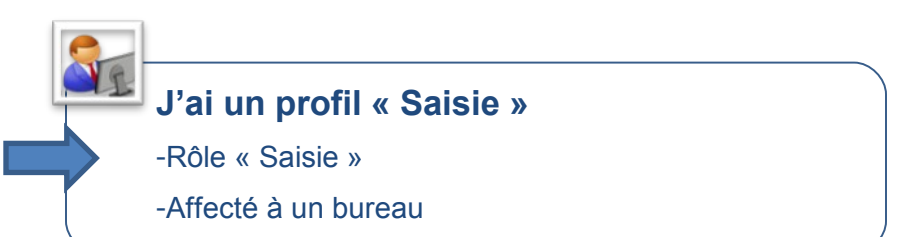

- Je suis habilité à :
  - Créer des utilisateurs
  - Consulter tous les dossiers et les pièces

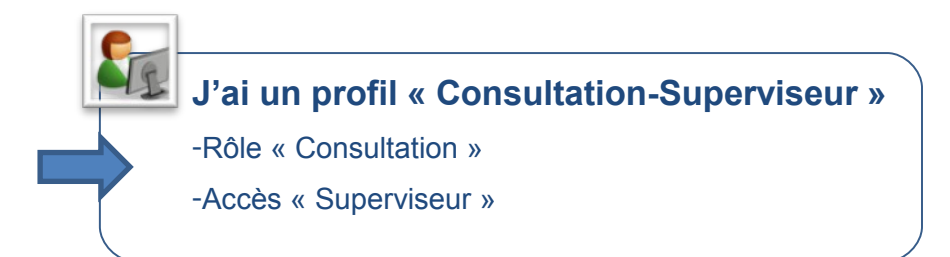

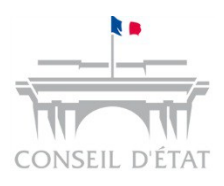

# Focus sur un utilisateur habilité à affecter des dossiers

La mise en œuvre d'une organisation par bureau implique **de disposer d'un utilisateur (ou plus) avec** le droit « Affecter des dossiers »

A partir du portefeuille général, cet utilisateur ouvre chacun des dossiers et leur affecte un bureau

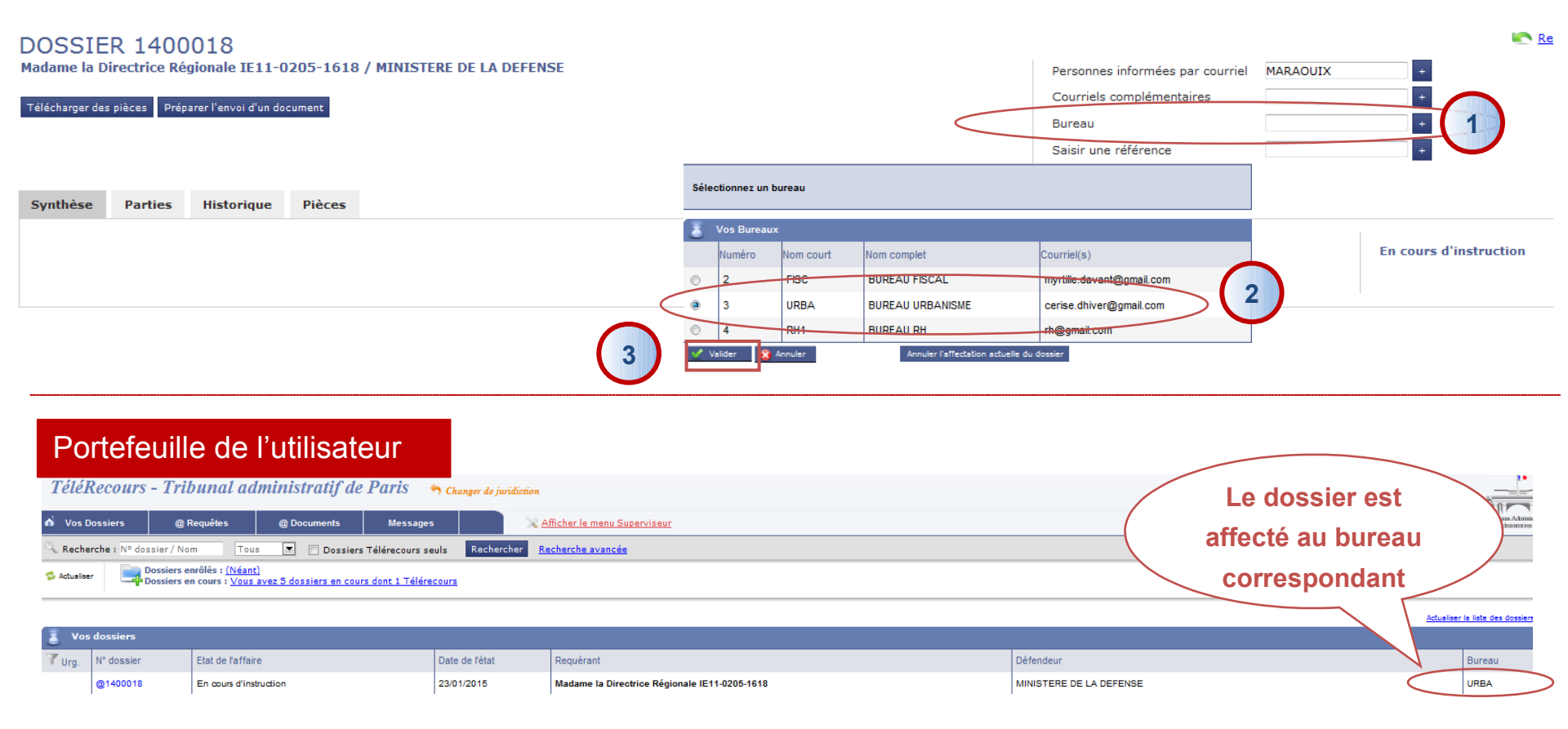

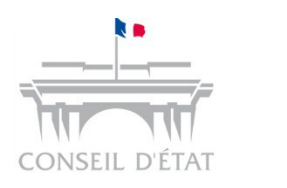

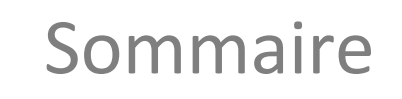

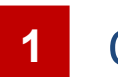

2 Comment paramétrer son application ?

**3** Gestion des alertes courriels

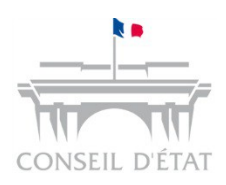

### Les adresses courriels

- Des champs relatifs aux adresses courriels sont présents à plusieurs endroits dans l'application :
  - 1 Lors de l'inscription de la structure / entité dans Télérecours
  - 2) Dans les préférences utilisateur
  - 3) Lors de la création de l'utilisateur par le superviseur
  - 4) Lors du dépôt d'une requête
  - Lors de la création d'un bureau
  - 6 Dans un dossier
- Elles sont utilisées pour alerter les différents acteurs de l'entité d'évènements survenant sur leurs dossiers :
  - Dépôt de requêtes
  - Enregistrement et notifications de documents par le greffe
  - En interne, affectation d'un dossier à un bureau

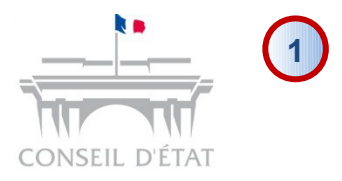

# Inscription de la structure / entité dans Télérecours

1- Saisie d'une adresse courriel de la structure lors de l'inscription → II s'agit de l'entrée d'annuaire Télérecours

| ype de personne*                                                                                                    | Personne morale     Dersonne physicaus                                                                                                    |  |  |  |  |
|----------------------------------------------------------------------------------------------------|----------------------------------------------------------------------------------------------------|--|--|--|--|
| lom*                                                                                                    | RPVA RAISON SOC                                                                                                    |  |  |  |  |
| SIREN                                                                                                    | 192430706                                                                                                    |  |  |  |  |
| IIC                                                                                                    | 00017                                                                                                    |  |  |  |  |
| Barreau* Choisir un barreau                                                                                                    |                                                                                                    |  |  |  |  |
| Adresse*                                                                                                    | ADD1                                                                                                    |  |  |  |  |
|                                                                                                    | ADD2                                                                                                    |  |  |  |  |
| Code postal*                                                                                                    | 68100                                                                                                    |  |  |  |  |
| /ille*                                                                                                    | PARIS                                                                                                    |  |  |  |  |
| s de l'inscr                                                                                                    | Maître                                                                                                    |  |  |  |  |
| s de l'inscri                                                                                                    | Maître                                                                                                    |  |  |  |  |
| s de l'inscr                                                                                                    | Maître                                                                                                    |  |  |  |  |
| s de l'inscri<br>lom*                                                                                                    | Maître RPVA_AVO_NOM RPVA_AVO_PRENOM tototo@avocat.com                                                                                                    |  |  |  |  |
| s de l'inscr<br>civilité*<br>lom*<br>Courriel principal*<br>confirmation*                                                                                                    | Maître<br>RPVA_AVO_NOM<br>RPVA_AVO_PRENOM<br>tototo@avocat.com<br>tototo@avocat.com                                                                                                    |  |  |  |  |
| s de l'inscri<br>ivilité*<br>lom*<br>Courriel principal*<br>Précent<br>Courriel principal*                                                                                                    | Maître RPVA_AVO_NOM RPVA_AVO_PRENOM tototo@avocat.com tototo@avocat.com                                                                                                    |  |  |  |  |
| s de l'inscr<br>ivilité*<br>Iom*<br>Préce<br>Courriel principal*<br>Courriel principal*<br>Courriel principal*                                                                                                    | Maître RPVA_AVO_NOM RPVA_AVO_PRENOM tototo@avocat.com tototo@avocat.com ditives de votre ressort dictions de votre ressort                                                                                                    |  |  |  |  |
| s de l'inscri<br>civilité*<br>Iom*<br>Courriel principal*<br>confirmation*<br>Juridictions administr<br>n sélectionnant les juri<br>électionnez une juridiction                                                                                                    | Maître RPVA_AVO_NOM RPVA_AVO_PRENOM tototo@avocat.com tototo@avocat.com tototo@avocat.com tototo@avocat.com Atives de votre ressort dictions de votre ressort dictions de votre ressort vous leur permettez d'être informées par courriel de votre inscription à Télérecours toton administrative pour l'ajouter s de votre ressort : |  |  |  |  |
| s de l'inscri<br>civilité"<br>lom"<br>Courriel principal"<br>Courriel principal"<br>Courriel principal"<br>Courriel principal"<br>Courriel principal"<br>Courriel principal"<br>Courriel principal"<br>Courriel principal"<br>Courriel principal"<br>Courriel principal"<br>Courriel principal"<br>Courriel principal"<br>Courriel principal" | Maître RPVA_AVO_NOM RPVA_AVO_NOM tototo@avocat.com tototo@avocat.com dictions de votre ressort dictions de votre ressort, vous leur permettez d'être informées par courriel de votre inscription à Télérecours tion administrative pour l'ajouter s de votre ressort :                                                                |  |  |  |  |

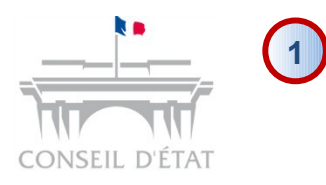

# Inscription de la structure / entité dans Télérecours

Fiche de la structure visible dans : menu « Superviseur » > Onglet « Paramètres Acteur »

Cette adresse courriel est utilisée pour être alerté sur tous les flux de la structure - Exemple : •Flux sortants : dépôt d'une requête, de pièces et l'enregistrement d'une requête ou d'un document •Flux entrants : lors de l'enregistrement par le greffe de requêtes et pièces et envoi de courriers par la juridiction

•La case à cocher <u>Désactiver les alertes mail</u> permet de désactiver l'adresse courriel de la structure qui ne recevra alors plus d'alerte sur les flux Télérecours

| n Vos Dossiers               | Paramètres Acteur Bestion des Utilisateurs Bureaux                                                               | Afficher le                   |  |  |  |  |
|------------------------------|----------------------------------------------------------------------------------------------------|-------------------------------|--|--|--|--|
| 🔍 Recherche : Nº de          | ossier / Nom Tous 💽 📄 Dossiers Télérecours seuls                                                                 | Rechercher <u>Recherche a</u> |  |  |  |  |
| Metualiser 📃                 | Dossiers enrôlés : <u>(Néant)</u><br>Dossiers en cours : <u>Vous avez 5 dossiers en cours dont 1 Télérecours</u> |                               |  |  |  |  |
|                              |                                                                                                    |                               |  |  |  |  |
| Gérez vos préférences acteur |                                                                                                    |                               |  |  |  |  |
|                              |                                                                                                    |                               |  |  |  |  |
| Identité                     |                                                                                                    |                               |  |  |  |  |
| * Nom:                       | PRI/A RAISON SOC                                                                                                 |                               |  |  |  |  |
| Siret:                       | Siren : Nic :                                                                                                    |                               |  |  |  |  |
| Sigle:                       |                                                                                                    |                               |  |  |  |  |
| Représentant:                |                                                                                                    |                               |  |  |  |  |
| * Darreau:                   | PARIS                                                                                                    |                               |  |  |  |  |
| * Courriel Principal:        | tototo@avocat.com                                                                                                |                               |  |  |  |  |
| * Confirmation :             | * tototo@avocat.com                                                                                              |                               |  |  |  |  |
| Désactiver les alertes       | s mail 🔲                                                                                                    |                               |  |  |  |  |
|                              |                                                                                                    |                               |  |  |  |  |
| Coordonnees                  |                                                                                                    |                               |  |  |  |  |
| * Adresse:                   | 3 place Saint Michel                                                                                             |                               |  |  |  |  |
|                              |                                                                                                    |                               |  |  |  |  |
|                              |                                                                                                    |                               |  |  |  |  |
| * Code postal:               | 75005                                                                                                    |                               |  |  |  |  |
| * Ville:                     | PARIS                                                                                                    |                               |  |  |  |  |
| Pays:                        |                                                                                                    |                               |  |  |  |  |
| Téléphone.                   | 01 44 54 23 23                                                                                                   |                               |  |  |  |  |
| Télécopie:                   | 01 12 77 15 53                                                                                                   |                               |  |  |  |  |
| Adresses de                  | e messagerie                                                                                                    |                               |  |  |  |  |
| Saisissez les adress         | e de messanerie des utilisateurs devant recevnir une conie des messanes                                          | annlicatife                   |  |  |  |  |
| Guiaiaacz ica dul 6880       | as as measagene area utilisateurs devant recevuir une cupic des messages i                                       | approattis.                   |  |  |  |  |
|                              |                                                                                                    |                               |  |  |  |  |

Possibilité de rajouter des adresses complémentaires qui recevront les mêmes messages que l'adresse courriel principale

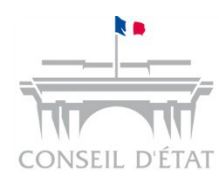

# 2 Dans les préférences Utilisateurs 3 Lors de la création de l'utilisateur par le superviseur

| 🗴 🗣 Convertir 👻    | 🔸 🛃 Sélectionner<br>nseil d'Etat Ac 🦉 Int | ranet Conseil d'Etat Ac 🕨 Sites suggérés 🗸 🚬 der à plus de mod 👻                                                                                  |
|--------------------|-------------------------------------------|----------------------------------------------------------------------------------------------------|
| CABINET DE CASTEL  | NAU (superviseur)   Derr                  | ière connexion : le 30/01/2015 à 18h2 👔 🥙 <u>Vos préférences   Ontact</u>   <u>Historique</u>   <u>Aide en ligne</u>   <u>CGU</u>   <u>Mentio</u> |
| <b>TéléRecours</b> | - Tribunal adı                            | ninistratif de Paris 🗠 Changer de gen                                                                                                    |
| o Vos Dossiers     | Paramètres Acteur                         | estion des Utilisateurs Bureaux 2 Afficher le menu utilisateur                                                                                    |
|                    |                                           | So vos préférences - Télérecours - Windows Interne.                                                                                               |
|                    |                                           | Gérez vos prétérences                                                                                                    |
|                    |                                           | Adresse de messagerie :                                                                                                    |
|                    |                                           | Indiquez la nouresses de messagerie auxquelles vous souhaitez être avenu la farrivée de<br>no meaux messages :                                    |
|                    |                                           | * Votre adresse de messagerie:                                                                                                    |
|                    | -(                                        | * Confirmez votre adresse de messagerie:                                                                                                    |
|                    |                                           | flavio.m131@gmail.com                                                                                                    |
|                    |                                           | Adresses de messagerie en copie:                                                                                                    |
| /                  |                                           |                                                                                                    |
|                    |                                           | Restion du mot de passe                                                                                                    |
|                    |                                           | Changer mon mot de passe                                                                                                    |
|                    |                                           |                                                                                                    |
|                    |                                           | Basculer mon compte sur le RPVA                                                                                                    |
|                    |                                           | in Citor . value                                                                                                    |
| L'u                | utilisateur                               | recevra a minima les alertes concernant les                                                                                                    |
| rec                | quêtes qu'                                | il dépose et les dossiers auxquels il a accès                                                                                                    |
| I L                |                                           | Choisissez d'afficher ou de ne pas afficher la liste de vos                                                                                       |
|                    |                                           |                                                                                                    |

Lors de la création d'un utilisateur, le supervisuer renseigne une adresse courriel permettant à cet utilisateur d'activer son compte

| Modifier un utilisateur                | 3                            |                                        |
|----------------------------------------|------------------------------|----------------------------------------|
| Civilité *                             | Madame                       | Les champs possedant une * sont obliga |
| Nom *                                  | DHIVER                       |                                        |
| Prénom *                               |                              |                                        |
| Adresse de messagerie *                | flavio.m131@gmail.com        |                                        |
| Habilitation                           |                              |                                        |
| Accès superviseur                      | V                            |                                        |
| Code d'accès                           | dhiT68m                      |                                        |
| État                                   | Actif                        |                                        |
| Bureau                                 | URBA<br>Modifier les bureaux |                                        |
| Accès à tous les dossiers affectés     | V                            |                                        |
| Accès à tous les dossiers non-affectés | V                            |                                        |
| Affecter les dossiers                  |                              |                                        |

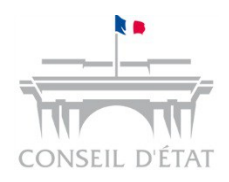

# Lors du dépôt d'une requête

#### PRÉPARER L'ENVOI D'UNE REQUÊTE

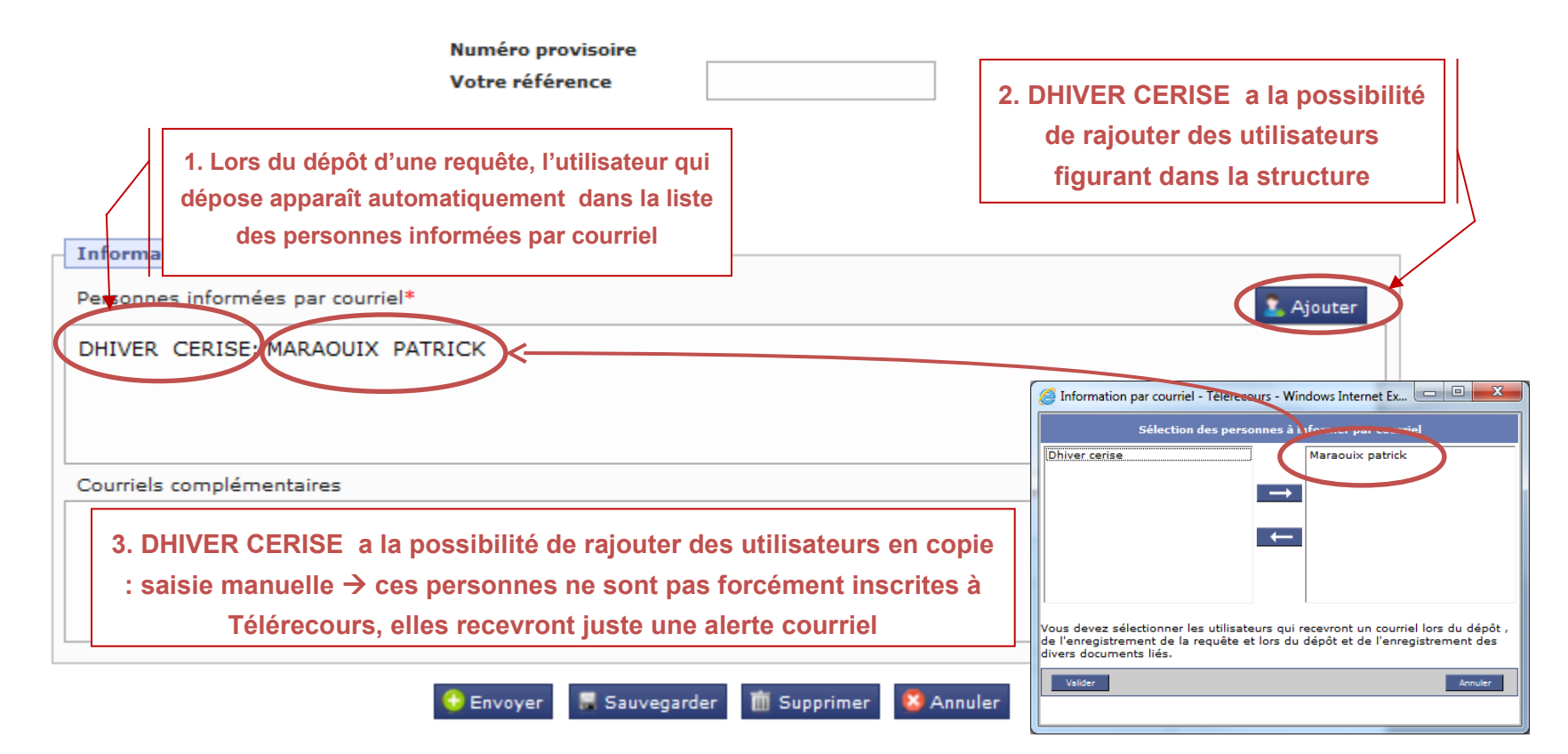

Toutes ces personnes recevront les alertes relatives à la requête déposée tout au long de la vie du dossier

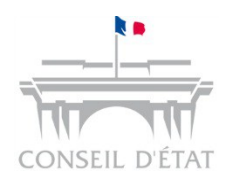

### Lors de la création d'un bureau

#### MODIFIER UN BUREAU

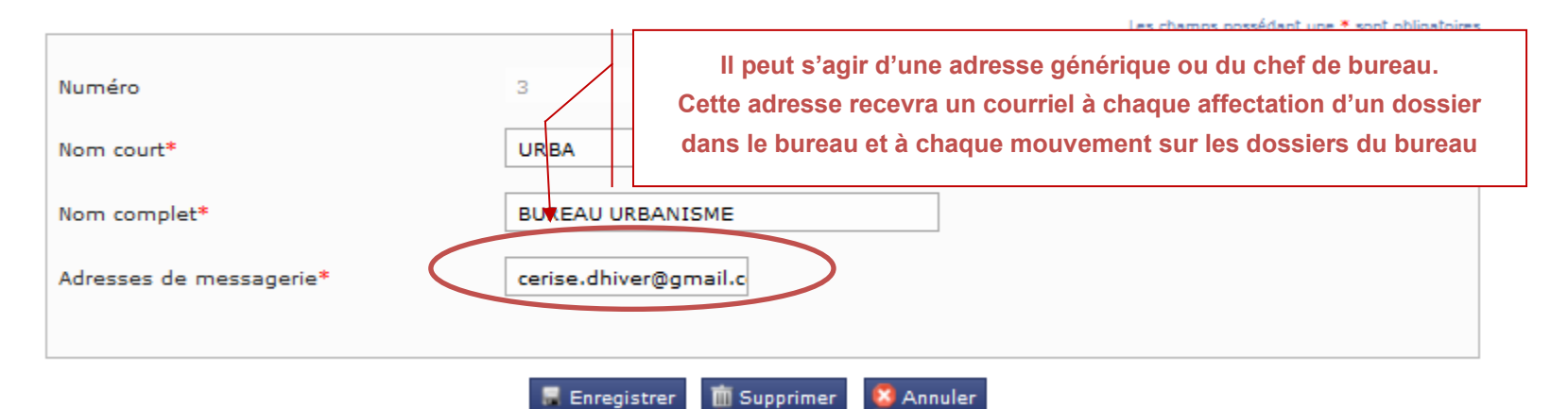

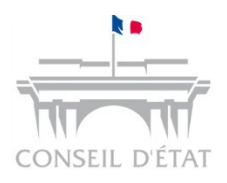

### Oans un dossier

| DOSSIER 1400018<br>Madame la Directrice Régionale IE11-0205-163<br>Télécharger des pièces Préparer l'envoi d'un document<br>Synthèse Parties Historique Pièces | 18 / MINISTERE DE LA DEFENSE | Perso<br>Courr<br>Burea<br>Saisir | nnes informées par courriel<br>riels complémentaires<br>au<br>r une référence                                     | MARAOUIX                                                                                 | ++                                                                  |                                 |
|----------------------------------------------------------------------------------------------------|------------------------------|-----------------------------------|----------------------------------------------------------------------------------------------------|------------------------------------------------------------------------------------------|---------------------------------------------------------------------|---------------------------------|
| Personnes informées par courriel                                                                                                    | MARAOUIX +                   |                                   | On retrouve automatique<br>-Celles renseignées lors o<br>-Celle(s) de la structure (o                             | ment les adresses d<br>du dépôt de la requ<br>celle figurant dans l                      | courriels suiva<br>ête<br>les paramètres                            | intes :<br>acteurs)             |
| Courriels complémentaires                                                                                                    | +                            |                                   | L'application rapatrie les<br>complémentaires » rense<br>Il est aussi possible de sa<br>saisie manuelle (personne | adresses courriels<br>ignées lors du dépo<br>aisir des adresses c<br>es pas forcément ir | du champ « C<br>ôt de la requêt<br>courriels comp<br>nscrites à TR) | ourriels<br>e.<br>Iémentaires : |
| Bureau                                                                                                    | URBA +                       | -                                 | Si le dossier a été affecté<br>de la création du bureau i                                                         | à un bureau, l'adre<br>recevra également                                                 | esse courriel re<br>un alerte cour                                  | enseignée lors                  |

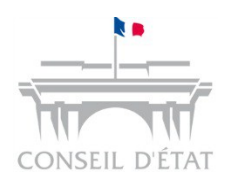

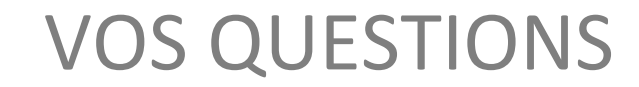

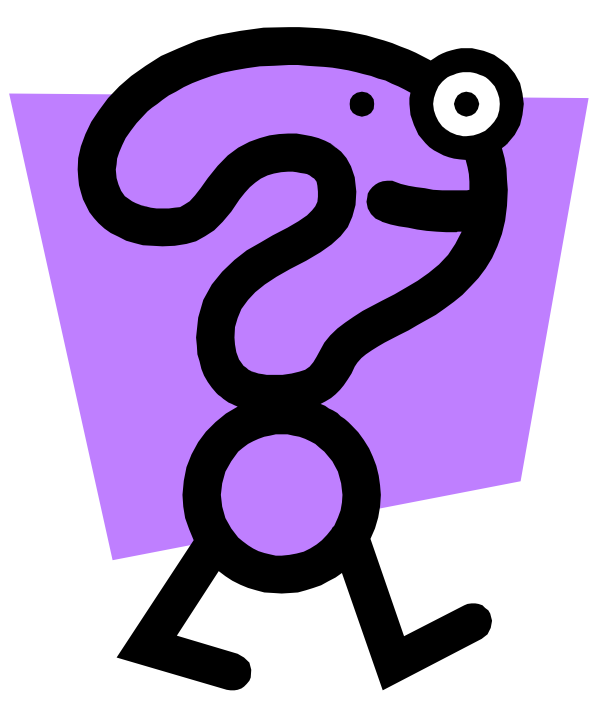